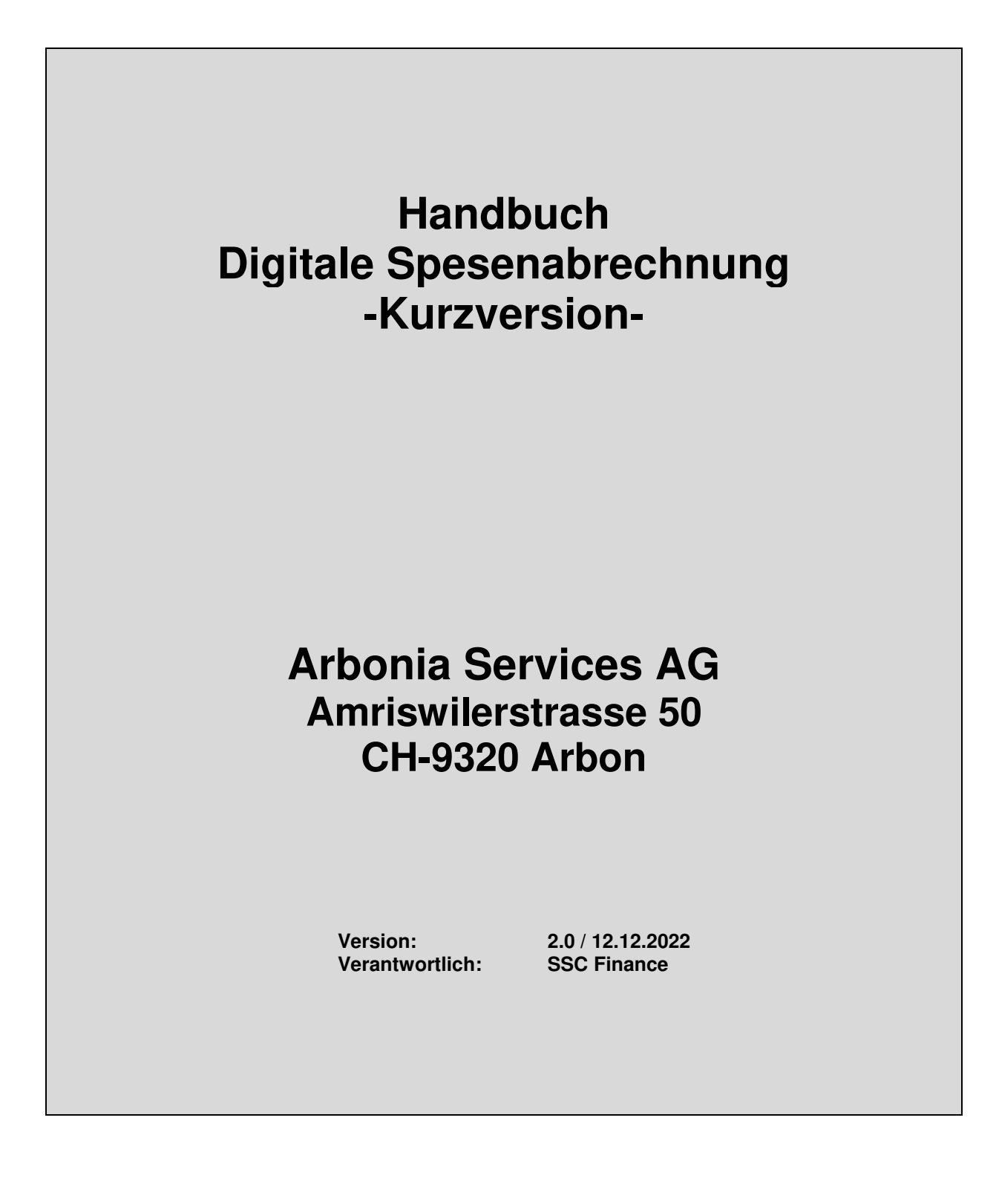

### Inhaltsverzeichnis

| 1 | An   | meldung im Concur                              | 3  |
|---|------|------------------------------------------------|----|
|   | 1.1  | Anmeldung über den Browser/ PC                 | 3  |
|   | 1.2  | Anmeldung über die Mobile App                  | 3  |
| 2 | SA   | AP Concur Startseite entdecken                 | 3  |
| 3 | Ab   | orechnungen                                    | 4  |
|   | 3.1  | Neue Abrechnung erstellen                      | 5  |
|   | 3.2  | Transaktionen über UBS und Airplus Kreditkarte | 6  |
|   | 3.2. | .1 Weiterverrechnung von Kosten                | 6  |
|   | 3.3  | Spesenabrechnung                               | 7  |
|   | 3.4  | Ausgaben kombinieren                           | 8  |
|   | 3.5  | Kosten auf verschiedene Kostenstellen zuweisen | 8  |
|   | 3.5. | 1 Zuweisung als Favorit speichern              | 10 |
|   | 3.6  | Warnungen bei der Spesenabrechnung             | 11 |
|   | 3.7  | Abrechnung an Vorgesetzten senden              | 12 |
|   | 3.8  | Abrechnung löschen                             | 13 |
|   | 3.9  | Abrechnung kopieren                            | 14 |
|   | 3.10 | Abrechnung drucken                             | 15 |
|   | 3.11 | Abrechnungsstellvertreter hinzufügen           | 16 |
| 4 | Vo   | orgehen Vorgesetzter / Assistentin             | 18 |
| 5 | Vo   | orgehen Mobile App                             | 20 |
| 6 | Kr   | editkartentransaktionen abrechnen              | 20 |
|   | 6.1  | Ausstehende Kreditkartentransaktionen          | 24 |
| 7 | Sp   | esenarten                                      | 24 |
|   |      |                                                |    |

### 1 Anmeldung im Concur

SAP Concur ist über den Browser und die Mobile App verfügbar.

#### 1.1 Anmeldung über den Browser/ PC

Über den Link im Intranet gelangen Sie auf die Startseite von Concur. Sie sind automatisch angemeldet. Der Login erfolgt per Single Sign On (SSO). Es ist kein Passwort notwendig.

Link Intranet: http://intranet.arbonia.com/der-konzern/abteilungen/ssc-finance-hr/spesen/

#### 1.2 Anmeldung über die Mobile App

Die Mobile App (SAP Concur) können Sie im Play Store / App Store herunterladen. Diese ist kostenlos.

Das Vorgehen zum Anmelden und Abrechnen über die Mobile App sind im Flyer "Concur Mobile App" sowie in der Vollversion der Schulungsunterlagen aufgeführt.

### 2 SAP Concur Startseite entdecken

| C. CONCUR Anträge Reisen Abrec                                                                                                    | hnungen Rechnung                                                  | g Genehmigungen                 | App-Center                                       |                                     | Hilfe 🗕<br>Profil 👻 💄     |
|----------------------------------------------------------------------------------------------------|-------------------------------------------------------------------|---------------------------------|--------------------------------------------------|-------------------------------------|---------------------------|
| CONCUR<br>Leis<br>Hallo, Thomas                                                                                                    | ste<br>ss" Neu                                                    | 05<br>Anträge                   | <b>00</b><br>Kaufanträge                         | <b>04</b><br>Verfügbare<br>Ausgaben | <b>01</b><br>Abrechnungen |
| SUCHE NACH                                                                                                    | <b>WARNUNGE</b>                                                   | N<br>iicht für den Erhalt von E | -Belegen angemeld                                | et.@ Hier anmelde                   | n                         |
| Flugsuche<br>Hin- und Nur Verschiedene<br>Rückreise Hinreise Städte                                                                                                    | UNTERNEHM                                                         | IENSHINWEISE                    | E                                                |                                     |                           |
| Von @<br>Abreisestadt, Flughafen oder Bahnhof<br>Flughafen suchen   Mehrere Flughäfen auswählen<br>Nach @<br>Ankunftsstadt, Flughafen oder Bahnhof<br>Flughafen suchen   Mehrere Flughäfen auswählen | Fusion Demo 1<br>As of May 1<br>Welcome to Conc<br>Welcome to Con | ur!!<br>cur!!!                  |                                                  |                                     |                           |
| Suchen<br>Mehr anzeigen                                                                                                    | MEINE AUFG                                                        | ABEN<br>→ 04                    |                                                  | » 01                                | <sup>Offene</sup> →       |
| MEINE REISEN (4) →                                                                                                    | Genehmigungen<br>Gut! Es liegen keir<br>Genehmigungen vo          | ne 09.12                        | gpare<br>lben<br>SpringHill Suites<br>716,00 USD | Abrechnu<br>Geschäfts<br>229,13€    | ingen<br>sreise           |

- Leiste "Schnelle Tasks" bietet direkten Zugriff auf die Erstellung einer neuen Spesenabrechnung, Verwaltung offener Genehmigungen und Spesenabrechnungen. und weitere Concur-Funktionen.
- Warnungen zeigt Informationsmeldungen zu Concur-Travel-Funktionen an.
- Meine Aufgaben zeigt ein Dashboard f
  ür Ihre offenen Antr
  äge, Ausgaben, Genehmigungen usw. an.

- Suche nach enthält alle Tools, die Sie für die Reisebuchung benötigen (sofern Concur Travel aktiviert ist).
- Meine Reisen: Dieser Abschnitt listet alle bevorstehenden Reisen auf

Sie können jederzeit auf die SAP Concur Startseite zurückkehren, indem Sie auf das SAP Concur Logo oben links klicken.

### 3 Abrechnungen

Zur Erstellung einer neuen Spesenabrechnung haben Sie folgende Möglichkeiten:

- (1) Quick Task Bar + Abrechnung erstellen oder
- (2) Menü Abrechnungen

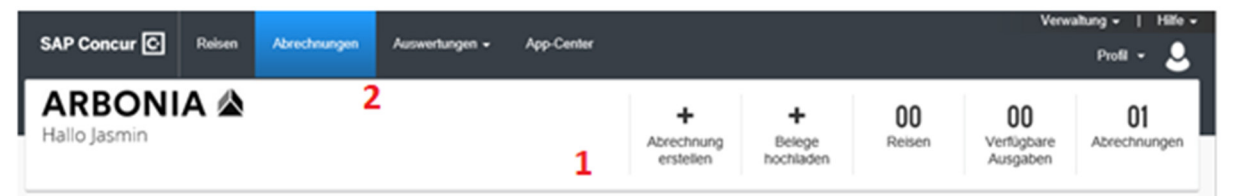

Unter der Abrechnungsübersicht findet man ausserdem die Verfügbaren Ausgaben sowie die Verfügbaren Belege.

Unter den **Verfügbaren Ausgaben** sind alle Kreditkartentranskationen aufgeführt, sofern eine Firmen-Kreditkarte vorhanden ist.

Unter den **Verfügbaren Belegen** sind alle hochgeladenen und unbenutzten Belege aufgeführt. Ebenfalls auch die Belege die über die Mobile App abfotografiert wurden. Diese Belege können jederzeit wieder für weitere Abrechnungen benutzt werden.

| VERFÜGBARE AUSGABEN                               | Anzeigen Alle Ausgaben 🔻                                                                          |
|---------------------------------------------------|---------------------------------------------------------------------------------------------------|
|                                                   |                                                                                                   |
|                                                   | Keine Ausgaben<br>Wenn Ausgabenpositionen eingehen, werden sie in eine neue Abrechnung eingefügt. |
| VERFÜGBARE BELEGE                                 |                                                                                                   |
| Belegbild hochladen     Grenze von 5 MB pro Datei | 1200x630wa.png                                                                                    |

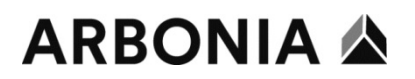

#### 3.1 Neue Abrechnung erstellen

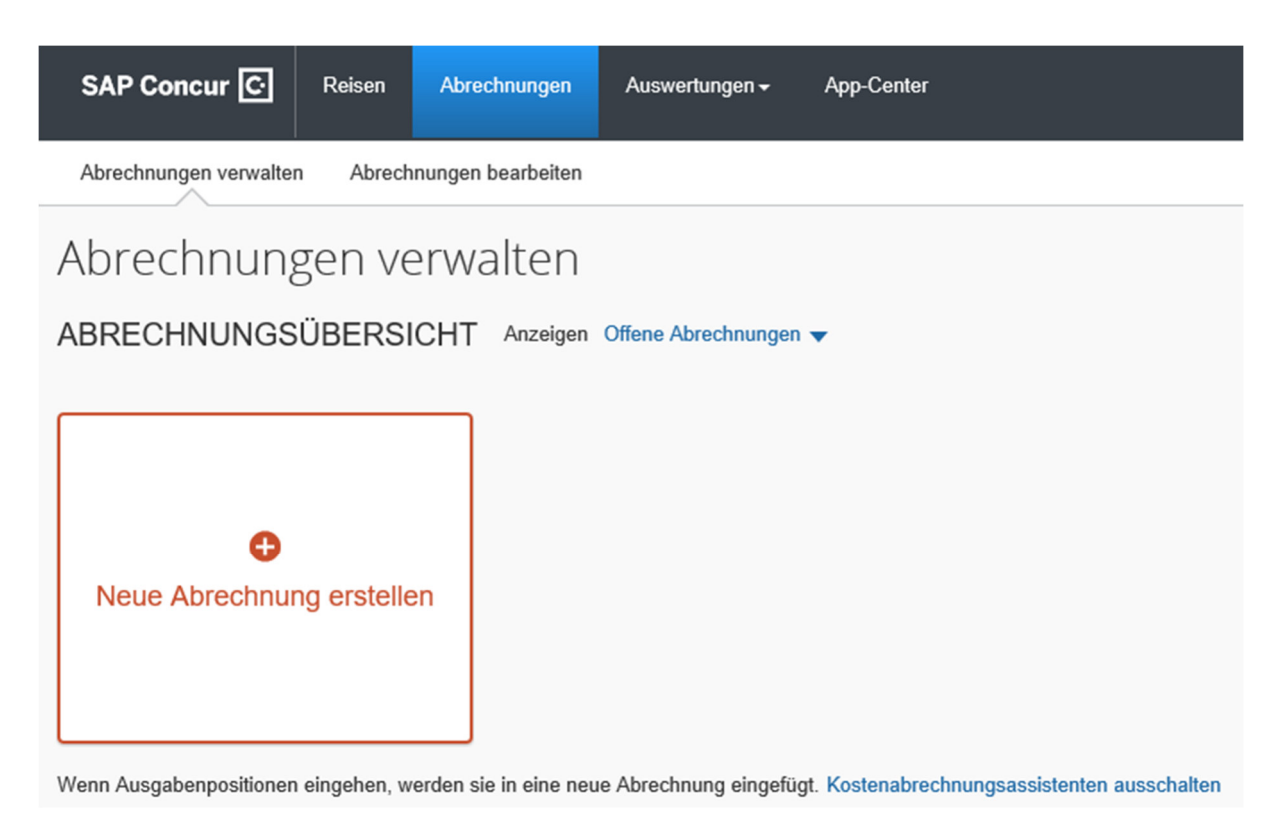

Mit einem Klick auf **Neue Abrechnung erstellen**, öffnet sich eine neue Maske, in der eine neue Abrechnung erstellt werden kann.

Diese Maske kann direkt geöffnet werden, indem auf der Startseite auf folgendes Feld geklickt wird:

| ♣<br>Abrechnung<br>erstellen                             | ●         Belege         hochladen        | <b>00</b><br>Reisen | <b>00</b><br>Verfügbare<br>Ausgaben                                                                                                    | <b>00</b><br>Abrechnungen |               |
|----------------------------------------------------------|-------------------------------------------|---------------------|----------------------------------------------------------------------------------------------------|---------------------------|---------------|
| eue Abrechnung erstellen Abrechnunganame *               | Abrechnungssch                            | üssel               |                                                                                                    |                           | * Pflichtfeld |
| Firmeneinheit *       Y w     (8910) Arbonia Services AG | Kostenobjekter           T           (CC) | Cost Center         | Southernologistic           T           Image: Contract of the state of the state of t | inanz                     | 0             |

In dieser Maske müssen alle Pflichtfelder (rot markiert) ausgefüllt sein.

**Abrechnungsname:** Bitte immer den betreffenden Monat und das Jahr angeben. Beispiel: "Februar 2020".

Die restlichen Pflichtfelder werden automatisch ausgefüllt. Bitte diese Angaben nochmals überprüfen.

Danach kann unten rechts auf Abrechnung erstellen geklickt werden.

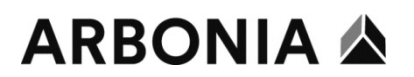

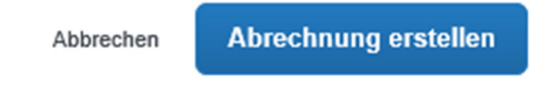

Eine neue Seite erscheint und es kann mit dem Erstellen der Spesenabrechnung begonnen werden.

#### 3.2 Transaktionen über UBS und Airplus Kreditkarte

| SAP   | Concur 🖸         | Abrechnungen         |                                 |                                              |
|-------|------------------|----------------------|---------------------------------|----------------------------------------------|
| Abrec | hnungen verwalt  | en Transaktionen anz | zeigen                          |                                              |
| Abr   | echnun           | gen verwal           | ten                             |                                              |
| ABRE  | CHNUNG           | SÜBERSICHT A         | nzeige: Offene Abrechnungen 🗸 ? |                                              |
| VERF  | +<br>ue Abrechnu | ing erstellen        | eige: Alle Ausgaben 🗸           |                                              |
| Los   | chen Aus         | igaben kombinieren   |                                 | l inforantondotails ↑l                       |
|       | Airph            |                      |                                 | Swiss International Air Linos Ltd            |
|       | Airpit           | is Louge Card        |                                 |                                              |
|       | Airplu           | is Lodge Card        | Gebunren des Reiseburos         | GBT III B.V BTC                              |
|       | UBS              | Credit Card CHF      | Hotel                           | ONE SHOT HOTELS<br>Porto, PORTUGAL           |
|       | UBS              | Credit Card CHF      | Hotel                           | VILLA VERGANTI VERONESI<br>Inveruno, ITALIEN |

Die Transaktionen der UBS und Airplus Kreditkarten werden automatisch in Ihr Profil geladen. Zudem werden alle eingescannten oder fotografierten Belege angezeigt. Sie können die einzelnen Transaktionen nun hinzufügen oder auf **Neue Ausgabe** klicken, um Barauslagen zu erstellen.

Siehe Punkt 6 – Kreditkartentransaktionen abrechnen.

#### 3.2.1 Weiterverrechnung von Kosten

Wenn Sie mit der Kreditkarte Transaktionen getätigt haben, die an eine andere Gesellschaft weiterzuverrechnen sind, gibt es dafür eine separate Spesenart. Diese Spesenart heisst **Weiterverrechnung**.

Bitte ausserdem immer im Kommentarfeld erfassen, an welche Gesellschaft die Kosten weiterzuverrechnen sind.

#### 3.3 Spesenabrechnung

Um eine Spesenabrechnung zu erstellen klicken Sie bitte auf **Ausgabe hinzufügen** (bei Barauslagen).

| Februar 2020 0,00 CHF 💼<br>Nicht übermittelt.            |                                      |
|----------------------------------------------------------|--------------------------------------|
| <u>Abrechnungsdetails</u> ▼ Drucken ▼ Belege verwalten ▼ |                                      |
| Ausgabe hinzufügen Bearbeiten Löschen Kopieren Zuweise   | n Ausgaben kombinieren Verschieben 👻 |

Als Erstes muss eine Spesenart ausgewählt werden.

Die Spesenart kann entweder mittels Suchfeld gesucht oder aus der Liste ausgewählt werden.

| usgabe hinzufügen               |                             |   |
|---------------------------------|-----------------------------|---|
| <b>0</b><br>Verfügbare Ausgaben | +<br>Neue Ausgabe erstellen |   |
| Nach Ausgabentyp                | suchen                      |   |
| ^01. Reiseausgaben              |                             | ^ |
| Entschädigung Priv              | ratübernachtung             |   |
| Hotel                           |                             |   |
| Wäscherei                       |                             |   |
| ↑02. Transport                  |                             |   |
| Auslagen Leasingfa              | ahrzeuge                    |   |
| Autopflege/Repara               | turen                       |   |
| Autoverlad/Fähre/E              | ergbahnen                   |   |
| Benzin/Diesel                   |                             |   |
| Flugkosten                      |                             | * |

Mit Klick auf die gewünschte Ausgabenart öffnet sich ein neues Fenster. Hier müssen alle Pflichtfelder\* gemäss Quittung ausgefüllt werden.

Beispiel:

| Veue Ausga          | be                |                                                                             |
|---------------------|-------------------|-----------------------------------------------------------------------------|
| Details             | Aufschlüsselungen |                                                                             |
| Zuweisen            |                   | * Dishfold                                                                  |
| Ausgabentyp *       |                   | Phichaed                                                                    |
| Parkgebühren        |                   | ~                                                                           |
| Transaktionsdatum * |                   | Geschäftszweck *                                                            |
| 05.02.2020          |                   | Kundentermin                                                                |
| Ausstellungsort *   |                   | Zahlungsart *                                                               |
| 🕲 🔻 Zürich, SCH     | WEIZ              | Bar                                                                         |
| Betrag *            |                   | Währung *                                                                   |
| 17,20               |                   | Schweiz, Franken                                                            |
| Belegstatus * Beleg |                   | <ul> <li>Private Ausgabe (keine Rückerstattung<br/>erforderlich)</li> </ul> |

Die Details zu den verschieden Spesenarten finden Sie in der **Vollversion** des Handbuchs unter dem **Kapitel 7.** Dort sind alle Spesenarten und deren Eigenschaften im Detail erläutert.

Mit dem Button **Speichern und weiteren Eintrag hinzufügen** können weitere Ausgaben erfasst werden.

Ist alles wie gewünscht erfasst, kann die Ausgabe gespeichert werden. Den entsprechenden Button finden Sie oben rechts in der Ecke oder unterhalb von den Pflichtfeldern der Ausgabe.

| Abbrechen | Ausgabe speichern |
|-----------|-------------------|
|           | Beleg verbergen   |

Nun erscheint die Zusammenfassung aller Ausgaben. Sind keine Warnungen (Bearbeitung der Warnungen siehe Punkt 3.5) vorhanden, kann die Abrechnung an den Vorgesetzten weitergesendet werden.

| test1 ′            | 17,20 CI                                                |                                                                         | Abrech     | inung senden |  |  |  |  |
|--------------------|---------------------------------------------------------|-------------------------------------------------------------------------|------------|--------------|--|--|--|--|
| Nicht übermittelt. |                                                         |                                                                         |            |              |  |  |  |  |
| Abrechnungso       | <u>brechnungsdetails</u> ▼ Drucken ▼ Belege verwalten ▼ |                                                                         |            |              |  |  |  |  |
| Ausgabe            | hinzufügen                                              | Bearbeiten Löschen Kopieren Zuweisen Ausgaben kombinieren Verschieben 🔻 |            |              |  |  |  |  |
| Beleg              | g Zahlungsart                                           | Ausgabentyp Lieferantendetails                                          | Datum 👻    | Angefordert  |  |  |  |  |
| · C.               | Bar                                                     | Parkgebühren Zürich, Zürich                                             | 05.02.2020 | 17,20 CHF    |  |  |  |  |
|                    |                                                         |                                                                         |            | 17,20 CHF    |  |  |  |  |

#### 3.4 Ausgaben kombinieren

Über den Button Ausgaben kombinieren können mehrere Positionen aus einer Abrechnung kombiniert werden.

Dazu die gewünschten Positionen vorne markieren, und auf *Ausgaben kombinieren.* Es ist nun nur noch eine Position vorhanden.

Dies passiert in folgenden Fällen:

- Ausstehende Kreditkartenposition wurde bereits in eine Abrechnung verschoben und bearbeitet. Nun kommt die "richtige" Kreditkartenposition.
- Diese beiden Positionen in die selbe Abrechnung verschieben und miteinander kombinieren.
  Position wurde als *Barauslage* erfasst. Die Kreditkartenposition kommt jedoch einige Tage später.

Diese beiden Positionen in die selbe Abrechnung verschieben und miteinander kombinieren.

#### 3.5 Kosten auf verschiedene Kostenstellen zuweisen

Müssen die Kosten auf verschiedenen Kostenstellen aufgeteilt werden, muss folgendermassen vorgegangen werden.

Spesenabrechnung mit der entsprechenden Ausgabe öffnen. Klicken Sie auf **Zuweisen** um die Kostenzuweisung zu bearbeiten.

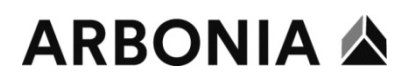

| * Pflichtfeld |
|---------------|
|               |
| ~             |
|               |
|               |
|               |

Die Zuweisung kann entweder prozentual oder betragsmässig gemacht werden.

|                                                   | Prozent                                      |                         | Be    | etrag                         |
|---------------------------------------------------|----------------------------------------------|-------------------------|-------|-------------------------------|
| ür die Zuwe<br>Zuweisen<br><sup>Ausgaben:</sup> 1 | isung auf den Button <b>Hin</b><br>17,20 CHF | <b>zufügen</b> klicken. |       |                               |
|                                                   | Prozent                                      | Be                      | etrag |                               |
| <sup>Betrag</sup><br>17,20 CHF<br>Standardzuweisu | ng                                           |                         |       | 17,20 CHF zugewiesen<br>100 % |
| <sup>Code</sup><br>8910-CC-                       | 10400                                        |                         |       |                               |

Es öffnet sich ein neues Fenster. Hier können die Daten geändert bzw. hinzugefügt werden.

Beispiel: Kostenobjekt (Kostenstelle) von 10400 auf 10403 ändern. Danach dies **zur Liste** hinzufügen.

### Zuweisung hinzufügen

| +<br>Neue Zuweisung   | *<br>Bevorzugte Zuweisungen |                     |                     |
|-----------------------|-----------------------------|---------------------|---------------------|
|                       |                             |                     | * Pflichtfeld       |
| Firmeneinheit *       | 2                           | Kostenobjektart *   | 3                   |
| <b>T</b> - (8910) Arb | onia Services AG            | ▼ ▼ (CC) Cost Cente | ər                  |
| Kostenobjekt *        | 4                           |                     |                     |
| <b>T</b> • (10403) HF | R-Admin                     |                     |                     |
|                       |                             | Abbrechen           | Zu Liste hinzufügen |

Nun kann prozentual oder betragsmässig aufgeteilt werden.

| STANDARD                        |                     |              |               | Prozent %<br>0 |
|---------------------------------|---------------------|--------------|---------------|----------------|
| Hinzufügen Bearbeiten Entfernen | Als Favorit sichern |              |               |                |
| Firmeneinheit                   | Kostenobjektart     | Kostenobjekt | Code •        | Prozent %      |
| Arbonia Services AG             | Cost Center         | Finanz       | 8910-CC-10400 | 50             |
| Arbonia Services AG             | Cost Center         | HR-Admin     | 8910-CC-10403 | 50             |

Unten links die Zuweisung speichern. Nun sind die Ausgaben zugewiesen.

Soll die Zuweisung wieder gelöscht werden, kann diese zuvorderst markiert werden. Danach auf **Entfernen.** 

×

Zuweisung hinzufügen

| +<br>Neue Zuweisung | ★<br>Bevorzugte Zuweisungen |           |                     |
|---------------------|-----------------------------|-----------|---------------------|
| O Finanz / HR       |                             |           |                     |
|                     |                             | Abbrechen | Zuweisungen ersetze |

### 3.5.1 Zuweisung als Favorit speichern

Wenn diese Zuweisung häufig gebraucht wird, kann diese als Favorit gespeichert werden.

| Hinzufügen Bearbeiten Entfernen Als I | Favorit sichern |              |               |
|---------------------------------------|-----------------|--------------|---------------|
| Firmeneinheit                         | Kostenobjektart | Kostenobjekt | Code 🔺        |
| Arbonia Services AG                   | Cost Center     | Finanz       | 8910-CC-10400 |
| Arbonia Services AG                   | Cost Center     | HR-Admin     | 8910-CC-10403 |

Dazu muss dem Favorit einen Namen gegeben werden.

| Als Favorit sichern |           | ×         |
|---------------------|-----------|-----------|
| Favoritenname       |           |           |
| Finanz / HR         |           |           |
|                     |           |           |
|                     | Abbrechen | Speichern |

Bei der nächsten Zuweisung kann somit wieder auf den Favorit zugegriffen werden.

### 3.6 Warnungen bei der Spesenabrechnung

Bestehen noch Warnungen, müssen diese vor dem Abschliessen der Abrechnung bearbeitet werden.

Beispiel:

| <b>()</b> Warnungen: 2                                                   |             |                             |          |                      |          |           |       | ~           |
|--------------------------------------------------------------------------|-------------|-----------------------------|----------|----------------------|----------|-----------|-------|-------------|
| TEST 17,20 CHF  Abrechnung kopieren Abrechnung senden Nicht übermittelt. |             |                             |          |                      |          |           |       |             |
| Ausgabe hinzufügen Bearbei                                               |             |                             |          | Ausgaben kombinieren |          |           |       |             |
| Benachrichtigungen Beleg                                                 | Zahlungsart | Ausg                        | jabentyp | Lieferante           | ndetails | Dat       | tum 🕶 | Angefordert |
|                                                                          | Bar         | Parkgebühren Zürich, Zürich |          | 05.                  | 02.2020  | 17,20 CHF |       |             |
|                                                                          |             |                             |          |                      |          |           |       | 17,20 CHF   |

Die Warnungen können durch klicken auf den roten Balken oder das Ausrufezeichen angezeigt werden.

| Bena | chrich                                                                                                    | tigungen             | Beleg     | Zahlungsart                     | Aus  | gabentyp |
|------|----------------------------------------------------------------------------------------------------|----------------------|-----------|---------------------------------|------|----------|
|      | Q                                                                                                    |                      | (+)       | Bar                             | Park | gebühren |
|      | Be                                                                                                    | nachrichti           | gungen    |                                 | ×    |          |
|      | Vorgang: Laden Sie Ihren Beleg über die Funktion "Belege<br>anhängen" in den Speseneintrag hoch. Wenn Sie keinen<br>Beleg besitzen, verwenden Sie bitte die eidesstattliche<br>Erklärung für den fehlenden Beleg. Ansicht |                      |           |                                 |      |          |
| NP   | Δ                                                                                                    | Sie müsse<br>Ansicht | en dieser | Ausgabe ein Belegbild anhängen. |      |          |

Bei diesem Beispiel wurde das Belegbild bzw. die Quittung dazu nicht angehängt und muss noch nachgeholt werden.

Mit Klick auf die Ausgabe kann diese wieder bearbeitet werden, was auch möglich ist, wenn keine Warnungen bestehen.

Sobald alle Warnungen bearbeitet wurden, kann die Abrechnung wie unter Punkt 3.3 an den Vorgesetzten gesendet werden.

#### 3.7 Abrechnung an Vorgesetzten senden

Sobald Sie den Button **Abrechnung senden** geklickt haben erscheint folgende Information. Diese bitte **bestätigen und fortfahren.** 

Elektronische Vereinbarung Benutzer

×

Durch Klicken auf die Schaltfläche "Akzeptieren und Senden" bestätige ich Folgendes:

Hierbei handelt es sich um eine realitätsgetreue und genaue Berechnung von Ausgaben, die bei der Durchführung von Geschäftstätigkeiten für das Unternehmen angefallen sind. Es werden keine Ausgaben als erstattungsfähig angegeben, die als private oder unzulässige Ausgaben anzusehen sind.

Ich habe für die angegebenen Ausgaben keine Erstattungen von anderen Quellen erhalten und werde künftig auch keine solchen erhalten.

Abbrechen Akzeptieren & Fortfahren

Unter den Abrechnungsdetails sehen Sie welchen Betrag Sie vom Unternehmen erhalten und welchen Sie gegebenenfalls einzahlen müssen. Dies wären sogenannte Privatausgaben. Stimmt diese Aufstellung, kann die Abrechnung versendet werden (**Abrechnung senden**).

Stimmt etwas nicht, kann hier nochmals **abgebrochen** werden.

| Abrechnungsdetails                                               |                                                                                                   | ×                                                                                                    |
|------------------------------------------------------------------|---------------------------------------------------------------------------------------------------|----------------------------------------------------------------------------------------------------|
| Unternehmen zahlt<br>50,00CHF<br><sup>Mitarbeiter</sup>          | Mitarbeite<br>0,00CHF<br>Unternehmer                                                              | er zahlt                                                                                               |
| Gesamtbetrag:<br>50,00 CHF<br>Angeforderter Betrag:<br>50,00 CHF | Fällig an Mitarbeiter:<br>50,00 CHF<br>Gesamter vom Unternehmen<br>bezahlter Betrag:<br>50,00 CHF | An Unternehmen geschuldet:<br>0,00 CHF<br>Gesamter vom Mitarbeiter<br>geschuldeter Betrag:<br>0,00 CHF |
|                                                                  |                                                                                                   | Abbrechen Abrechnung senden                                                                            |

Ist die Abrechnung versendet, kehren Sie auf die Abrechnungsübersicht zurück. Hier sehen Sie , welche Abrechnungen bereits eingereicht sind und welche noch nicht.

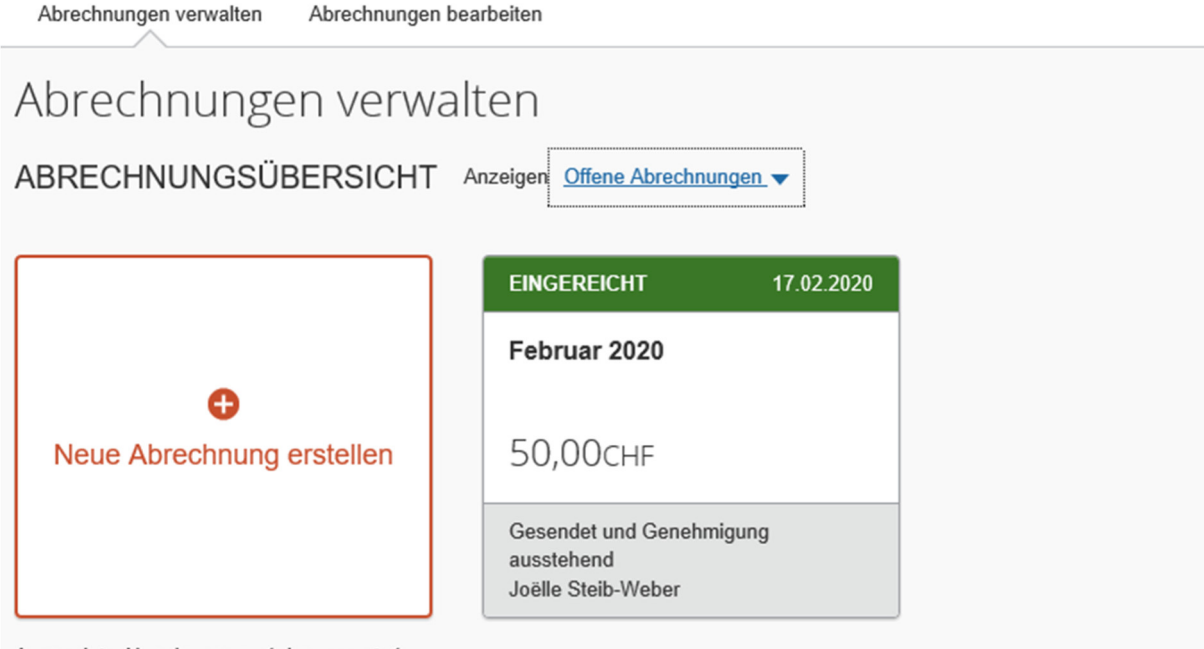

Angezeigte Abrechnungen: 1, insgesamt: 1

Wenn Ausgabenpositionen eingehen, werden sie in eine neue Abrechnung eingefügt. Kostenabrechnungsassistenten ausschalten

In diesem Beispiel sieht man, dass die Abrechnung eingereicht und zur Genehmigung ausstehend ist. Sobald diese vom Vorgesetzten freigegeben oder abgelehnt wurde, wird der Status wieder aktualisiert.

Die Spesenabrechnungen welche noch nicht eingereicht wurden, können jederzeit weiterbearbeitet oder gelöscht werden.

#### 3.8 Abrechnung löschen

Wurde eine Abrechnung erstellt, die falsch ist oder nicht mehr benötigt wird, kann diese wieder gelöscht werden. Dazu die Abrechnung öffnen und auf den Papierkorb klicken.

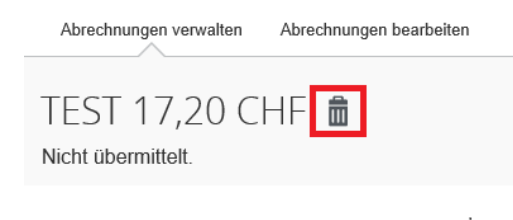

Das Löschen muss nun noch bestätigt werden.

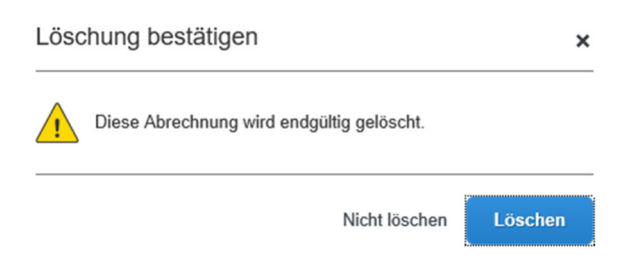

#### 3.9 Abrechnung kopieren

Wenn Sie jeden Monat dieselben Ausgaben haben, z.B. immer Mittagsauslagen, können Sie die Abrechnung des Vormonates kopieren.

Hierzu die abgeschlossene Abrechnung vom Vormonat öffnen. Diese finden Sie in der Abrechnungsübersicht.

| SAP Concur 🖸           | Reisen                                        | Abree | chnungen | Genehmigungen       | App-Center |  |  |  |
|------------------------|-----------------------------------------------|-------|----------|---------------------|------------|--|--|--|
| Abrechnungen verwalter | Abrechnungen verwalten Transaktionen anzeigen |       |          |                     |            |  |  |  |
| Abrechnungen verwalten |                                               |       |          |                     |            |  |  |  |
| ABRECHNUNGS            | ÜBERSI                                        | СНТ   | Anzeigen | Offene Abrechnungen | .▼         |  |  |  |

Mit Klick auf die gewünschte Abrechnung öffnet sich diese. Nun sehen Sie den Button **Abrechnung kopieren.** 

Abrechnung kopieren

Es erscheint ein neues Fenster. Hier haben Sie die Möglichkeit sowohl einen neuen Abrechnungsnamen als auch ein neues Abrechnungsdatum zu erfassen.

| Abrechnung kopieren                                | ×                                   |
|----------------------------------------------------|-------------------------------------|
| Neuer Abrechnungsname *                            | * Pflichtfeld                       |
| Kopieren: Test MwSt                                |                                     |
| Anfangsdatum für kopierte Ausgaben (Vorheriges Dat | 1.2020) * 🚱                         |
| 16.06.2020                                         |                                     |
|                                                    |                                     |
|                                                    | Abbrechen Neue Abrechnung erstellen |

Wenn alle Daten angepasst sind, klicken Sie auch den Button Neue Abrechnung erstellen.

Eine neue Spesenabrechnung mit denselben Spesenarten sowie Beträge ist nun angelegt. Stimmen sämtliche Daten, ist nur noch der Beleg anzufügen. Ansonsten nehmen Sie bitte noch die nötigen Anpassungen vor.

| Kopieren: Test MwSt CHF 50.00  Abrechnungsdetails  Drucken  Belege verwalten |                                                                                                    |                                                                                               |                                                                                                    |                                                                     |          |                      |         | Abrech | nung senden |             |
|------------------------------------------------------------------------------|----------------------------------------------------------------------------------------------------|-----------------------------------------------------------------------------------------------|----------------------------------------------------------------------------------------------------|---------------------------------------------------------------------|----------|----------------------|---------|--------|-------------|-------------|
| Aus                                                                          | gabe hinzufügen                                                                                     |                                                                                               |                                                                                                    |                                                                     |          | Ausgaben kombinieren |         |        |             |             |
|                                                                              | Benachrichtigungen                                                                                  | Beleg Zahlı                                                                                   | ungsart                                                                                                    | Aus                                                                 | gabentyp | Lieferanten          | letails |        | Datum 🔫     | Angefordert |
|                                                                              |                                                                                                    | + Bar                                                                                         |                                                                                                    | Wäs                                                                 | scherei  | Brig, Valais         |         |        | 01.07.2020  | CHF 50.00   |
|                                                                              | Benachrichti                                                                                        | gungen                                                                                        |                                                                                                    | ×                                                                   |          |                      |         |        |             | CHF 50.00   |
|                                                                              | <ul> <li>Vorgang:<br/>anhänger<br/>Beleg be:<br/>Erklärung</li> <li>Sie müss<br/>Ansicht</li> </ul> | Laden Sie Ihren<br>n" in den Speser<br>sitzen, verwende<br>für den fehlend<br>en dieser Ausga | a Beleg über die F<br>neintrag hoch. We<br>en Sie bitte die eid<br>en Beleg. Ansicht<br>ibe ein Belegbild a | unktion "Belege<br>nn Sie keinen<br>lesstattliche<br>t<br>anhängen. |          |                      |         |        |             |             |

#### 3.10 Abrechnung drucken

Die Abrechnung kann für die private Ablage auch ausgedruckt bzw. abgespeichert werden. Sobald die Ausgaben gespeichert sind, kommen Sie auf die Übersicht aller erfasster Ausgaben.

Hier haben Sie die Möglichkeit, die Abrechnung auszudrucken

| TEST 8,30 CHF 💼<br>Nicht übermittelt. |                |                      | Abrechnung kopieren | Abrech     | nung senden |
|---------------------------------------|----------------|----------------------|---------------------|------------|-------------|
| Abrechnungsdetails                    | ge verwalten 🔻 |                      |                     |            |             |
| Ausgabe hinzufügen Bearbeiten         |                | Ausgaben kombinieren |                     |            |             |
| Beleg Zahlungsart                     | Ausgabentyp    | Lieferantendetails   |                     | Datum 👻    | Angefordert |
| 🗆 💽 Bar                               | Parkgebühren   | Arbon, Thurgau       |                     | 19.02.2020 | 8,30 CHF    |
| Drucken 🔻 Belege                      | e verwalten 🔻  |                      |                     |            |             |
| en Abrechnung - Belege                | öschen         |                      |                     |            |             |
| Abrechnung - Details                  |                |                      |                     |            |             |

In der Drop-Down-Liste haben Sie die Auswahl zwischen Abrechnung – Beleg oder Abrechnung – Detail.

Bei der Abrechnung – Detail erhalten Sie detailliertere Angaben zu den Unternehmensausgaben.

| Abrechnung - Belege                                                                                                    | 9                                                                                                    |                                                                                     | × |
|----------------------------------------------------------------------------------------------------|----------------------------------------------------------------------------------------------------|-------------------------------------------------------------------------------------|---|
| 🖌 Ausgaben anzeigen 🗌 Auf                                                                                                    | schlüsselungen anzeigen                                                                                                    |                                                                                     | ^ |
|                                                                                                    |                                                                                                    |                                                                                     |   |
| Kostenabrechnung<br>Abrechnungsname :                                                                                                    |                                                                                                    | TEST                                                                                |   |
| Mitarbeitername :<br>Mitarbeiter-ID :<br>Genehmigungsstatus :<br>Währung :<br>Org Unit 1 - Logical System :<br>Org Unit 2 - Company Code :<br>Org Unit 3 - Cost Object Type :<br>Org Unit 4 - Cost Object Tp : | Rechsteiner, Jasmin<br>50000793<br>Nicht übermittelt.<br>Schweiz, Franken<br>Produktion<br>Arbonia Services AG<br>Cost Center<br>Finanz | Mitarbeiterausgaben<br>Betrag fällig an Unternehmenskarte von Mitarbeiter: 0,00 CHF |   |
|                                                                                                    |                                                                                                    | >                                                                                   | Ň |
|                                                                                                    |                                                                                                    | Schließen Drucker                                                                   | , |

Durch klicken auf den Button **Drucken** kann die Abrechnung ausgedruckt oder als PDF abgespeichert werden.

Mit Klick auf das Feld **Schliessen** kann die Anzeige wieder geschlossen werden.

#### 3.11 Abrechnungsstellvertreter hinzufügen

Abrechnungsstellvertreter sind Mitarbeiter, die im Namen anderer Mitarbeitenden handeln dürfen.

Der Abrechnungsstellvertreter kann unter Profileinstellungen – Abrechnungsstellvertreter eingestellt werden.

|          | Verwaltung –   Hilfe –               |
|----------|--------------------------------------|
|          | Profil 🗕 🔍                           |
|          | Jasmin Rechsteiner                   |
|          | Profileinstellungen Abmelden         |
| 23       | Für einen anderen Benutzer agieren 💡 |
| <u> </u> | Anhand von Name oder ID suchen Q     |
|          | Abbrechen Sitzung starten            |
|          |                                      |

| Einstellungen für<br>Abrechnungen                                                                                                    |          |
|----------------------------------------------------------------------------------------------------|----------|
| Abrechnungsinformationen<br>Abrechnungsstellvertreter<br>Benachrichtigungsoptionen für<br>Abrechnungen<br>Abrechnungsgenehmiger<br>Teilnehmerübersicht             |          |
| Abrechnungsstellvertreter                                                                                                    |          |
| Hinzufügen Speichern Löschen                                                                                                    |          |
| Stellvertreter sind Mitarbeiter, die im Auftrag anderer Mitarbeiter handeln dürfen.<br>Nach Mitarbeitername, E-Mail-Adresse, Mitarbeiter-ID oder Anmelde-ID suchen | bbrechen |

Mit Klick auf **Hinzufügen** kann der gewünschte Mitarbeiter gesucht werden. Der Stellvertreter kann lediglich die Aufgaben ausführen, die Sie auswählen. Er hat die Möglichkeit, Belege in Ihrem Namen vorzubereiten, zu senden, zu genehmigen oder anzuzeigen, Abrechnungen zu genehmigen oder E-Mails zu empfangen. Die Einstellungen können via Button gespeichert werden.

Unter Stellvertreter für sehen Sie, die Mitarbeitenden bei denen Sie als Stellvertreter hinterlegt sind.

| Abrechnungsstellvertreter                                                           |                                                       |                                                                                                    |                                               |                                                        |                                     |                                                                |                                                                           |                                                   |  |
|-------------------------------------------------------------------------------------|-------------------------------------------------------|----------------------------------------------------------------------------------------------------|-----------------------------------------------|--------------------------------------------------------|-------------------------------------|----------------------------------------------------------------|---------------------------------------------------------------------------|---------------------------------------------------|--|
| Stell                                                                               | Stellvertreter für                                    |                                                                                                    |                                               |                                                        |                                     |                                                                |                                                                           |                                                   |  |
| Hit                                                                                 | nzufügen Speichern Li                                 | öschen                                                                                                    |                                               |                                                        |                                     |                                                                |                                                                           |                                                   |  |
| Stellvertreter sind Mitarbeiter, die im Auftrag anderer Mitarbeiter handeln dürfen. |                                                       |                                                                                                    |                                               |                                                        |                                     |                                                                |                                                                           |                                                   |  |
|                                                                                     |                                                       | Stellvertreter werden für Abrechnungen und Anträge gemeinsam genutzt. Indem Sie einem Stellvertreter Berechtigungen zuweisen, weisen Sie auch Berechtigungen für Abrechnungen und Anträge zu. |                                               |                                                        |                                     |                                                                |                                                                           |                                                   |  |
| Stellv<br>zu.                                                                       | ertreter werden für Abrechnunge                       | en und Anträge ge                                                                                                    | meinsam genutzt. I                            | ndem Sie einem Stellver                                | treter Berecht                      | tigungen zuweisen, weisen S                                    | ie auch Berechtigungen für Abr                                            | echnungen und Anträge                             |  |
| Stellv<br>zu.                                                                       | ertreter werden für Abrechnunge<br>Name               | en und Anträge ge<br>Darf<br>vorbereiten                                                                                                    | meinsam genutzt. I<br>Darf Belege<br>anzeigen | ndem Sie einem Stellver<br>Kann Reporting<br>verwenden | treter Berecht<br>Erhält<br>E-Mails | igungen zuweisen, weisen S<br>Darf vorübergehend<br>genehmigen | e auch Berechtigungen für Abr<br>Kann Vorschau für<br>Genehmiger anzeigen | echnungen und Anträge<br>Genehmigungs-<br>E-Mails |  |
| Stellv<br>zu.                                                                       | Name<br>Approver, Erick<br>erickapprover@p00103105exu | en und Anträge ge<br>Darf<br>vorbereiten                                                                                                    | meinsam genutzt. I<br>Darf Belege<br>anzeigen | ndem Sie einem Stellver<br>Kann Reporting<br>verwenden | Erhält<br>E-Mails                   | Igungen zuweisen, weisen S<br>Darf vorübergehend<br>genehmigen | e auch Berechtigungen für Abr<br>Kann Vorschau für<br>Genehmiger anzeigen | Genehmigungs-<br>E-Mails                          |  |

## ARBONIA 🏠

### 4 Vorgehen Vorgesetzter / Assistentin

Als Genehmiger müssen Sie gesendete Kostenabrechnungen überprüfen und die jeweilige Rückerstattung genehmigen. Auf der **Concur-**Startseite können Sie im Bereich **Meine Aufgaben** eine Auflistung der zu genehmigenden Abrechnungen anzeigen.

ACHTUNG: Die Einstellungen für die Assistentinnen müssen zuerst von der Buchhaltung erfasst werden. Dies passiert nicht automatisch.

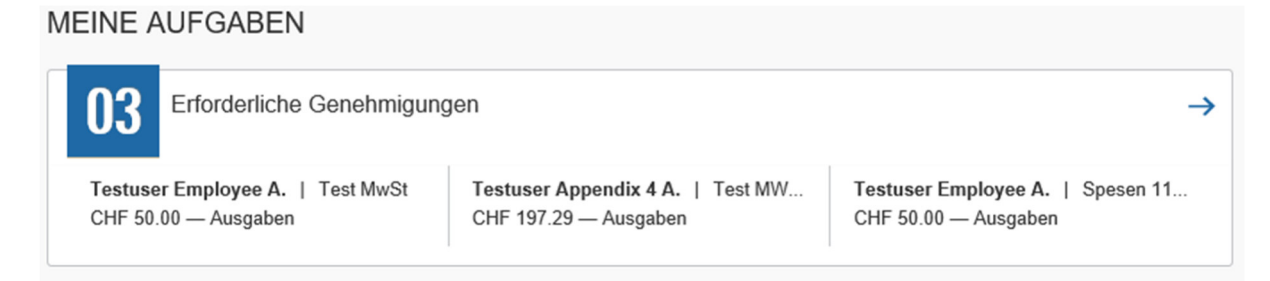

Diese finden Sie ebenfalls in der Quick Task Bar sowie unter dem Button Genehmigungen.

|       | 03 0<br>Zu Reis<br>genehmigen | <b>D</b><br>sen              |                  |            |                        |
|-------|-------------------------------|------------------------------|------------------|------------|------------------------|
| s     | AP Concur ⓒ                   | Reisen Genehmigu             | ngen App-Center  |            |                        |
| Gene  | hmigungen Abrechnungen        |                              |                  |            |                        |
| R     | DO O4<br>Abrechnungen         |                              |                  |            |                        |
| Abree | chnungen                      |                              |                  |            |                        |
|       | Abrechnungsname               | Mitarbeiter                  | Abrechnungsdatum | Auszahlung | Kosten für Unternehmen |
|       | Test MWST Verpflegung         | Arbonia, Testuser Employee   | 17.12.2019       | CHF 39.96  | CHF 39.96              |
| 2     | Test MwSt                     | Arbonia, Testuser Employee   | 17.12.2019       | CHF 50.00  | CHF 50.00              |
|       | Test MWST                     | Arbonia, Testuser Appendix 4 | 16.12.2019       | CHF 197.29 | CHF 197.29             |
|       | Spesen 11/2019                | Arbonia, Testuser Employee   | 19.11.2019       | CHF 50.00  | CHF 50.00              |

Die gewünschte Abrechnung anklicken. Die Spesenabrechnung wird geöffnet.

# ARBONIA 🖄

| Test M\        | NST Verpflegur                    | NG [Arbonia, Testus | er Employee] |                     |                               |                 |        |                                |                |   |                        |
|----------------|-----------------------------------|---------------------|--------------|---------------------|-------------------------------|-----------------|--------|--------------------------------|----------------|---|------------------------|
| Zusammenfassur | ng Details • Belege • Dr          | ucken •             |              |                     |                               |                 |        |                                |                |   |                        |
| Ausgaben       |                                   |                     | Ansicht •    | « Ausgaber          | Belegbild                     |                 |        |                                |                |   |                        |
| Datum •        | Ausgabentyp                       | Betrag              | Angefordert  | _                   |                               |                 |        |                                |                |   |                        |
| 12.12.2019     | Abendessen<br>Berlin, DEUTSCHLAND | CHF 5.46<br>€ 5.00  | CHF 5.46     | Ausgabe             | ntyp<br>ssen                  |                 |        | Transaktionsdatu<br>12.12.2019 | im             |   | Geschäftszweck<br>Test |
| 05.12.2019     | Frühstück<br>Zürich, Zürich       | CHF 10.00           | CHF 10.00    | Ausstellu           | ngsort                        |                 | _      | Zahlungsart                    |                |   |                        |
| 04.12.2019     | Mittagessen<br>Zürich, Zürich     | CHF 24.50           | CHF 24.50    | Berlin, L<br>Betrag | EUTSCHLA                      |                 | × Prei | is (CHF=1 EUR)                 | =Betrag in CHF |   |                        |
|                |                                   |                     |              | 5.00                |                               | EUR 🗸           | 1.092  | 74297                          | 5.46           |   |                        |
|                |                                   |                     |              | Genehm              | gter Betrag                   |                 |        | Belegstatus                    |                |   |                        |
|                |                                   |                     |              | 5.46                |                               |                 |        | Beleg                          |                | ~ |                        |
|                |                                   |                     |              | Privat<br>Rückerst  | e Ausgabe (I<br>attung erford | eine<br>erlich) |        | Kommentar                      |                |   |                        |
|                |                                   |                     |              | Mehrwer             | steuersatz<br>atz (19 %)      |                 |        |                                |                |   |                        |
|                |                                   |                     |              |                     |                               |                 |        |                                |                |   |                        |

Nun kann auf jeden einzelnen Abrechnungstyp geklickt werden. Es erscheinen die Details der abzurechnenden Spesenart. Auf dem Reiter **Belegbild** finden Sie den dazugehörigen Beleg – bspw. eine Quittung.

Nach Überprüfung der Abrechnung muss diese genehmigt werden. Hierzu den Button **Genehmigen** klicken. Danach erscheint ein erneutes Feld für die endgültige Bestätigung.

### Endgültige Bestätigung

×

#### Elektronische Vereinbarung Genehmiger

Mit Klicken auf "Akzeptieren" bestätige ich, dass die Ausgabenabrechnung und die begleitenden Belege geprüft wurden und den Unternehmensrichtlinien entsprechen.

|                                 |             | Akze                       | ptieren | Ablehnen |
|---------------------------------|-------------|----------------------------|---------|----------|
| Hilfe 🗕                         |             |                            |         |          |
| Profil 🗕 🚨                      |             |                            |         |          |
|                                 |             |                            |         |          |
|                                 | Oresteriors | Occupations & Weiterbeiter |         |          |
| An den Mitarbeiter zurucksenden | Genehmigen  | Genehmigen & Weiterleiter  |         |          |

Falls die Abrechnung an den Mitarbeiter zurückgesendet werden muss, auf den Button **An den Mitarbeiter zurücksenden** klicken.

Der Button Genehmigen & Weiterleiten ist nur von den Assistentinnen zu verwenden.

## ARBONIA 🏠

Beispiel: Die Assistentin prüft die Abrechnung und sendet diese dann zur finalen Genehmigung an den Vorgesetzten weiter.

Wird die Abrechnung genehmigt, kommt diese zur weiteren Bearbeitung zurück an die Buchhaltung.

Nach der Prüfung und Genehmigung einer Spesenabrechnung wird diese nicht mehr in Ihrer Liste **Zur Genehmigung ausstehende Abrechnungen** angezeigt.

### 5 Vorgehen Mobile App

Das Vorgehen zum Anmelden und Abrechnen über die Mobile App sind im Flyer "Concur Mobile App" sowie in der Vollversion der Schulungsunterlagen aufgeführt.

### 6 Kreditkartentransaktionen abrechnen

Alle Transaktionen die über Ihre Kreditkarte getätigt werden, werden ebenfalls über das Concur abgerechnet.

Die nichtzugeordneten Kreditkartentransaktionen finden Sie im Feld **Verfügbare Ausgaben**. Die Verfügbaren Ausgaben finden Sie sowohl in den Schnelltasks als auch unter Meine Ausgaben.

Schnelltask:

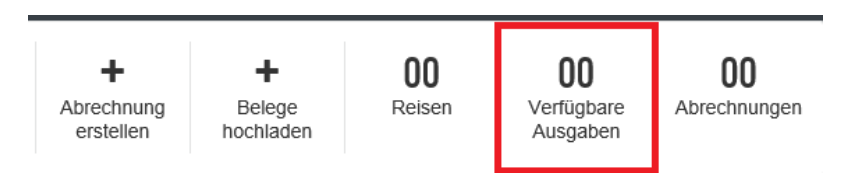

Meine Aufgaben:

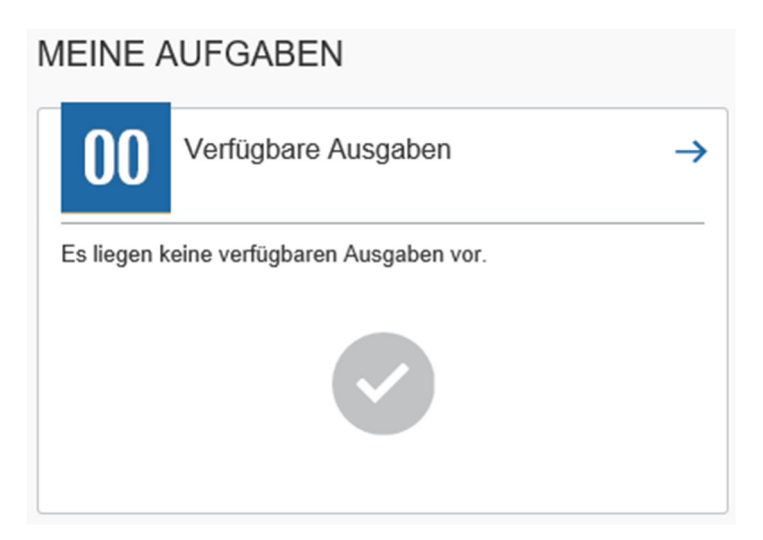

Auf der Seite **Abrechnungen verwalten** wird Ihnen eine Liste der Offene Abrechnungen und der Verfügbaren Ausgaben angezeigt. Um die Verfügbaren Ausgaben zu bearbeiten, klicken Sie auf die Registerkarte **Transaktionen anzeigen.** 

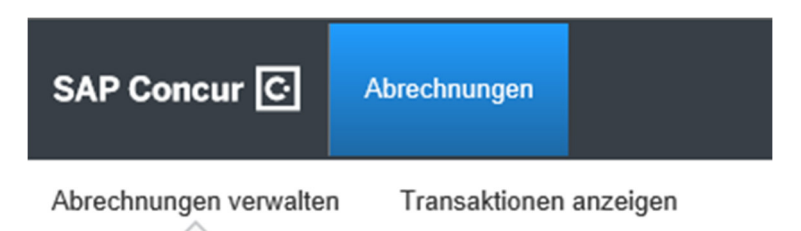

Es werden nun alle Nichtzugewiesenen Transaktionen angezeigt.

## Transaktionen Firmenkreditkarte

| Kreditkarte                |          | Zeitraum                            |        |  |
|----------------------------|----------|-------------------------------------|--------|--|
|                            | <u>~</u> | Nicht zugewiesene Transaktionen     | $\sim$ |  |
| Alle Karten                |          | Beschreibung                        |        |  |
| Airplus Lodge Card         |          | LITTLES                             |        |  |
| UBS Credit Card CHF - 0012 |          | GLASGOW G52                         |        |  |
| UBS Credit Card EUR - 3080 |          | SWISS INTL A7242319711587<br>ZURICH |        |  |

Im Menu **Kreditkarte** können Sie die gewünschte Kreditkarte auswählen. Nun werden nur die Transaktionen der gewählten Karte angezeigt.

Ebenso kann der Zeitraum beliebig eingestellt werden.

Die Abrechnung kann aber auch direkt unter Verfügbare Ausgaben erstellt werden.

Um die Kreditkartentransaktionen einer Kostenabrechnung hinzuzufügen, müssen Sie zunächst die gewünschten Ausgaben auswählen.

### Transaktionen Firmenkreditkarte

| Kred | itkarte    | Zeitraum                            |
|------|------------|-------------------------------------|
|      | Datum      | Beschreibung                        |
|      | 13.03.2020 | LITTLES<br>GLASGOW G52              |
|      | 08.03.2020 | SWISS INTL A7242319711587<br>ZURICH |

Anschliessend wählen Sie im Feld **Ausgaben hinzufügen zu** die Abrechnung für die Ausgaben aus. Im Normallfall wird hier **Neue Abrechnung** ausgewählt. Die Ausgaben können jedoch auch zu einer bestehenden Abrechnung hinzugefügt werden.

Nachdem Sie die Abrechnung ausgewählt haben, klicken Sie auf Ausgewählte hinzufügen.

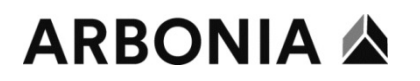

| Ausgaben hinzufügen zu | Neue Abrechnung | ~ | Ausgewählte hinzufügen |  |
|------------------------|-----------------|---|------------------------|--|
|                        |                 |   |                        |  |

Häufiger ist es jedoch, die Abrechnung über die Verfügbaren Ausgaben zu erstellen. Hier wird die Abrechnung mit den Button **Verschieben** erstellt.

Auch hier können Sie eine neue Abrechnung erstellen oder die Ausgaben zu einer bereits vorhandenen Abrechnung hinzufügen.

| VERFÜGBARE AUSGABEN Anzeigen Alle Ausgaben 🔻 |                    |                     |  |  |  |
|----------------------------------------------|--------------------|---------------------|--|--|--|
| Löschen                                      |                    | Verschieben 🔻       |  |  |  |
| Beleg                                        | Zahlungsart        | UBS<br>UBS CC 04-07 |  |  |  |
|                                              | Airplus Lodge Card | Neue Abrechnung     |  |  |  |

Sie kommen nun wieder auf die Seite **Neue Abrechnung erstellen.** Hier müssen Sie gemäss obigen Beschrieb der Abrechnungen einen Namen geben - "Monat.Jahr".

### Neue Abrechnung erstellen

Abrechnungsname \*

Sie kommen nun zurück zur Abrechnungsübersicht. Die Ausgaben enthalten jedoch noch Warnungen. Es fehlen noch einige Angaben (z.B. der Geschäftszweck).

Alle Warnungen müssen nun bearbeitet werden. Die Warnungen sehen Sie, indem Sie auf das Ausrufezeichen klicken.

Um die Warnungen zu bearbeiten, klicken Sie auf die gewünschte Ausgabe.

| Benachrichtigungen | Beleg | Zahlungsart         | Ausgabentyp     |
|--------------------|-------|---------------------|-----------------|
| 0                  | (+)   | UBS Credit Card CHF | Nicht definiert |

Alle Pflichtfelder müssen ausgefüllt werden. Ausserdem muss der dazugehörige Beleg angehängt werden.

### ARBONIA 🏠

|                   | * Pflichtfeld       |
|-------------------|---------------------|
| Ausgabentyp *     |                     |
| Nicht definiert   | ~                   |
| Transaktionsdatum | Geschäftszweck *    |
| 13.03.2020        |                     |
| Ausstellungsort * | Zahlungsart         |
| • •               | UBS Credit Card CHF |

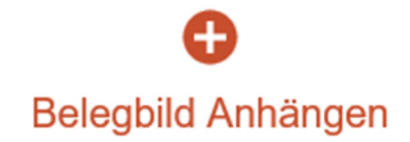

Ist alles korrekt ausgefüllt, kann die Abrechnung gespeichert werden.

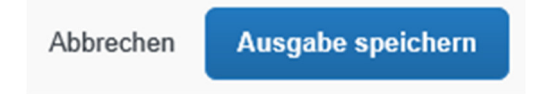

Sind keine Warnungen mehr vorhanden, kann die Abrechnung gesendet werden.

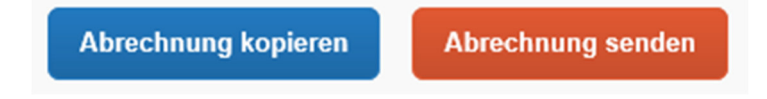

Ihr Vorgesetzter erhält nun die Abrechnung zur Kontrolle und Freigabe.

Fehlt Ihnen noch eine Ausgabe, können Sie diese über den Button Ausgabe hinzufügen suchen.

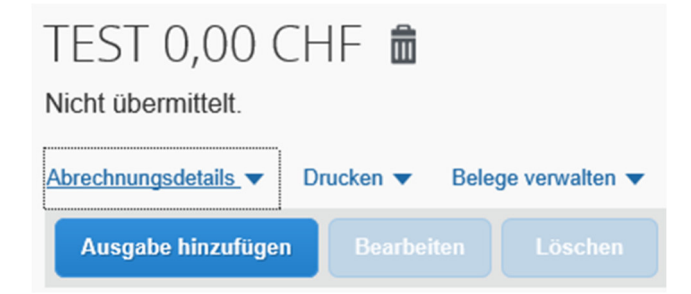

Unter den verfügbaren Ausgaben können nun die gewünschte Kreditkartentransaktionen ausgewählt und **zur Abrechnung hinzugefügt** werden.

| rfügl | 4<br>bare Ausgaben     | +<br>Neue Ausgabe e | rstellen                                 |                 |              |
|-------|------------------------|---------------------|------------------------------------------|-----------------|--------------|
|       | Zahlungsart            | Ausgabentyp         | Lieferantendetails                       | Datum 🕶         | Betrag       |
| V     | UBS Credit Card CHF    | Nicht definiert     | LITTLES                                  | 13.03.2020      | 605,88 GBP   |
|       | UBS Credit Card CHF    | Flugkosten          | SWISS INTL A724231971<br>Zurich, SCHWEIZ | 1587 08.03.2020 | 84,85 CHF    |
|       | Bar                    | Flugkosten          | Swiss<br>Zurich                          | 26.02.2020      | 1.339,70 CHF |
|       | Bar                    | Flugkosten          | Swiss<br>Zurich                          | 06.02.2020      | 363,75 CHF   |
| play  | ed expenses: 4, Total: | 4                   |                                          |                 |              |

#### 6.1 Ausstehende Kreditkartentransaktionen

**ACHTUNG:** nach Benützung der Kreditkarte dauert es 2-3 Tage bis die Position ins Concur geladen wurde.

Bis dahin kann es sein, dass die Position zwar erschlicht ist, jedoch im Text "Ausstehende Kreditkartenposition" steht.

Diese Positionen dürfen noch nicht abgerechnet werden, da sonst die Verbindung zu der Kreditarte nicht gewährleistet ist.

Erst wenn bei Zahlungsart UBS Credit Card oder AirPlus steht, darf die Position abgerechnet werden.

| UBS Credit Card CHF | Hotel | ONE SHOT HOTELS<br>Porto, PORTUGAL           |
|---------------------|-------|----------------------------------------------|
| UBS Credit Card CHF | Hotel | VILLA VERGANTI VERONESI<br>Inveruno, ITALIEN |

### 7 Spesenarten

Die Spesenarten sind in der Vollversion der Schulungsunterlagen aufgeführt.